## Ayuda para obtener el archivo para presentas la declaración de compras y ventas, modelo 347 de la agencia tributaria.

Accedemos a la opción desde el menú de GESTION COMERCIAL, MENU IVA-CARTERA, INFORMES IVA. Opción Declaración Anual de Compras y Ventas (347). En el formulario seleccionamos la opción SOPORTE MAGNETICO – MODELO 347.

| ()<br>1 | Ges<br>Ges | <b>tión C</b><br>tión IV | omer<br>A | cial PYI | MES - IVA<br>nes IVA | - <mark>Cartera</mark><br>Gestión Ca | artera 🏻 🤇 | 👌 Informes Ca       | rtera 🗐    | Gestión Reme | sas          |           |
|---------|------------|--------------------------|-----------|----------|----------------------|--------------------------------------|------------|---------------------|------------|--------------|--------------|-----------|
|         | 2 -        | 1                        | F2        | F3 F4    | F5 F6 I              | F7 F8   F                            | 9 F10 F1   | 11 F12              | 0/0        |              | 1 🗉 🥝 😒      | 🕫 😂 🙆     |
|         | 🎕 1        | <u>M</u> enu             | >>        | 🥔 y      | (entas >>            | 🗐 🗐 🗐                                | oras >>    | 🇳 <u>A</u> rtículos | <u> </u>   | Elientes     | Proveedores  | 🛛 🍓 Agenl |
|         | <b></b>    | Decla                    | ración    | ı Anual  | de Compra            | s y Ventas                           | : (Modele  | o 347) - Agruj      | pado por N | IF           |              | _ IX      |
|         | De         | clarac                   | ión Ani   | ual 🛛    | Soporte Magr         | nético - Mod                         | elo347 👱   | ]                   | Importe M  | línimo       | 3.005,06     |           |
|         | Tip        | o de D                   | eclara)   | ición 🛛  |                      |                                      | -          | ]                   | Ordenar li | nforme NIF   | <b>V</b>     |           |
|         | Ve         | entas                    |           |          | Compras              |                                      | 1          |                     |            |              |              |           |
|         | Π          | E S                      | NIF       |          | Titular              |                                      |            | Importe             | C/Postal   | Población    |              |           |
|         |            |                          | A288      | 373040   | DIODE ESF            | ANA,S.A.                             |            | 7.295,6             | 3 28034    | MADRID       |              |           |
|         |            |                          | A467      | 16817    | INSIDE AND           | D TECHNOL                            | .0GY, S.A  | . 3.024,4           | 6 46980    | PATERNA      |              |           |
|         |            |                          |           |          |                      |                                      |            |                     |            |              |              | _         |
|         | * Pa       | ara Cai                  | gar ó F   | Refresca | r los datos de       | ebe pulsar el                        | botón Ge   | nerar               |            |              |              |           |
|         | Ve         | ntas                     | 72        | 2.054,02 | Nº 13                | Compr                                | as         | 0.320,14 Nº         | 2          | TOTAL        | 82.374,16 Nº | 15        |
|         | Fic        | hero                     | C:\Mo     | delo347' | \347_2011.tx         | t                                    |            | Carta               |            |              |              | •         |
|         |            | <b>&gt;</b> G            | ienerar   |          | 실 Imprimi            | r                                    | 🔎 Carta:   | s 😰                 | Exportar   | 🛱 Doc        | s (0)        | Salir     |

Al principio, la rejilla nos aparecerá vacía. Pulsamos el botón GENERAR y el sistema nos recoge los datos desde el registro de iva y nos agrupa por el nif del cliente o proveedor todas sus ventas y compras.

Podemos excluir series de numeración, clientes y proveedores activando el check (excluir del modelo 347) en la ficha de cada uno de ellos.

También es conveniente tener rellenados correctamente los campos NIF, CODIGO POSTAL y PROVINCIA de la ficha de clientes y proveedores.

Una vez la información en esta rejilla, podemos excluir algún registro, haciendo clic en la columna E.

Excluir un registro:

| 1 | Y | ente | 15 |      |       | Compros   |
|---|---|------|----|------|-------|-----------|
| I |   | E    | S  | NIF  |       | Titular   |
| J |   | X    | 0  | A288 | 73040 | DIODE ES  |
| N |   |      | ٩  | A467 | 16817 | INSIDE AN |

Tambien podemos modicar los valores de la rejilla, haciendo doble clic en la linea:

| · · ·                                                                  |                         | J             |                                |                      |   |
|------------------------------------------------------------------------|-------------------------|---------------|--------------------------------|----------------------|---|
| Ventas Compras                                                         |                         |               |                                |                      |   |
| E S NIF Titular                                                        |                         | Importe       | C/Postal                       | Población            |   |
| A28873040 DIODE ESPANA,S                                               | 6.A.                    | 7.295,68      | 28034                          | MADRID               |   |
| A46716817 INSIDE AND TEC                                               | HNOLOGY, S.A.           | 3.024,46      | 46980                          | PATERNA              |   |
|                                                                        | <b>1</b>                | Modificar Dat | os 347                         |                      | × |
|                                                                        | N<br>T<br>Ir            | IF A          | 46716817<br>ISIDE AND<br>3.024 | TECHNOLOGY, S.A.     |   |
| ×Para Cargar ó Refrescar los datos debe pul<br>Ventas 72.054,02 № 13 C | lsar el botór<br>ompras | /Postal 48    | 6980                           |                      |   |
| Fichero C:\Modelo347\347_2011.txt                                      | P                       | oblación P    | ATERNA                         |                      |   |
| 🕨 Generar 🛛 🍪 Imprimir                                                 | 2 C                     |               | 🕨 Дсер                         | itar 💽 <u>S</u> alir |   |

Una vez tengamos la información preparada, disponemos de los siguientes botones para realizar acciones:

| Fichero C:\Modelo3 | 347\347_2011.txt |              | Carta      |            | <b>I</b> |
|--------------------|------------------|--------------|------------|------------|----------|
| 🕨 Generar          | 🍓 Imprimir       | 🔎 Cartas     | 🔯 Exportar | 💢 Docs (0) | 🗿 Salir  |
|                    |                  | <u></u>      |            |            |          |
|                    |                  | $\mathbf{X}$ |            |            |          |

BOTON IMPRIMIR.- Obtenemos un informe de comprobación.

BOTON CARTAS.- Podemos emitir cartas a nuestros clientes y proveedores con esta información.

BOTON EXPORTAR.- Obtenemos el archivo para enviar a nuestro asesor o bien para incorporarlo en el programa de ayuda de la agencia tributaria para presentar el modelo 347, mediante la importación de datos con formato BOE. El archivo que nos genera es este y lo podemos renombrar.

BOTON DOCS (0).- Para guardarnos alguna copia de algún documento relacionado con este tema para poder consultarlo más adelante.

IMPORTANTE.- Antes de realizar la acción EXPORTAR, hay que revisar los parámetros de Soportes Magnéticos y rellenar todos los apartados de la pestaña General, por lo menos. Esto lo podemos hacer desde la misma pantalla de la declaración de compras y ventas, pulsando la tecla F11.

| 🙀 Lestion Comercial PTMES - TYA - Carcera                                                     |                 |
|-----------------------------------------------------------------------------------------------|-----------------|
| 💂 Gestión IVA 🛛 🚡 Informes IVA 🛛 📶 Gestión Cartera 🔄 🚵 Informes Cartera 👘 Gestión Remesas     |                 |
| 🛃 🗸 📣 F2 F3 F4   F5 F6 F7 F8   F9 F1 🕇 12   M 🖪 🗾 🕨 🕨 🔛   🗎 🦉 😵 🔊 🖉 🔚                         |                 |
| 🎯 Menu >>   🥔 Ventas >>   🗊 Compras >> 🦓 Artículos   🔐 Clientes   💥 Proveedores   🍡 Agentes 📗 |                 |
| 🗊 Declaración Anual de Compras y Ventas (Modelo 347) - Agrupado por NIF                       |                 |
| Declaración Anual Soporte Magnético - Modelo347 🔽 Importe Mínimo 3.005,06                     |                 |
| Tipo de Declaración 🔽 Ordenar Informe NIF 💌                                                   |                 |
| Ventas Parámetros Soportes Magnéticos                                                         | _ 🗆 🗙           |
| E S NI General Bemesas 🕺 Modelo IVA 340 🤼 Modelo IVA 300-303                                  | 3               |
|                                                                                               |                 |
| Nombre Ordenante GINSA INFORMATICA, S.A.                                                      |                 |
| Dirección C/ ERNESTO FERRER , 16                                                              |                 |
| Código Postal 46021 🔎 Población VALENCIA                                                      | $\sim$          |
| Provincia 46 VALENCIA Población I.N.E. 46021                                                  |                 |
| Prefijo - Teléfono 96 3622115 Delegación Hacienda GRAO                                        |                 |
| Atiende NOMBRE Y APELLIDOS                                                                    |                 |
|                                                                                               |                 |
| "Para Largar                                                                                  |                 |
| Ventas                                                                                        |                 |
| Fichero CM                                                                                    |                 |
| Sene                                                                                          |                 |
|                                                                                               |                 |
| Aceptar X Cancelar Deshacer                                                                   | 🔰 <u>S</u> alir |
| Estado: MODIFICAD                                                                             |                 |

## Como emitir las cartas.-

Primero debemos crear un modelo de carta, copiándola desde la plantilla estándar que viene en la aplicación ( no se recomienda modificar la plantilla estándar). Accedemos desde aquí.

| <b>/entas</b> 72.054 | ,02 Nº 13 C      | Compras 3.024 | I,46 Nº 1  | TOTAL 75.078 | <b>48 №</b> 14 |
|----------------------|------------------|---------------|------------|--------------|----------------|
| Fichero C:\Modelo3   | 347\347_2011.txt |               | Carta      |              |                |
| 🕨 Generar            | 실 Imprimir       | 🐊 Cartas      | 🔯 Exportar | 💢 Docs (0)   | 🖸 Salir        |
|                      |                  |               |            |              |                |

Y accedemos al formulario para crear o modificar cartas.

Pinchamos el botón AÑADIR y ya nos selecciona que vamos a crear una carta, copiando de una plantilla (01-CartaModelo347) que es la estándar. Nosotros debemos ponerle nuestro título.

/

|       | Gestión de Pla | ntillas          |                                                                 | x |
|-------|----------------|------------------|-----------------------------------------------------------------|---|
|       | Tipo Plantilla | Carta Model      | J34 💌                                                           |   |
|       | Origen de Dato | os C:\GinsaTM    | P\CartaModelo347.csv                                            |   |
|       | Código         | Descripción      | Ruta Fichero                                                    |   |
| otón  | 01             | CartaModelo34    | 7 P:\PROGRAMAS\GINSA\Plantillas\Cartas\Empress 001\GINSADOC_446 |   |
| s     | *              | · · · · ·        | Propiedades de los Documentos                                   | - |
|       |                |                  | Tipo CARTA MODELO34                                             |   |
| 2 C - |                |                  | Descripción NUESTRA CARTA PARA EL 347                           |   |
|       |                |                  | Documento                                                       |   |
|       |                |                  | Copiar de otra Plantilla     C Seleccionar Documento de Windows |   |
|       |                |                  | 01 - CartaModelo347                                             |   |
|       |                |                  |                                                                 |   |
|       |                |                  | Aceptar X Cancelar                                              |   |
|       |                |                  |                                                                 | ۰ |
|       | Plantilias:    | 🖹 <u>A</u> ñadir | Modificar 🕖 Borrar Documentos: 🕘 Ver/Modificar                  |   |
|       |                | $\overline{}$    | Aceptar O Salir                                                 |   |
|       |                |                  |                                                                 |   |
|       |                |                  |                                                                 |   |

A continuación, nos abrirá el procesador de textos y a la siguiente pregunta debemos PULSAR SIEMPRE SI para que nos realice el enlace de COMBINAR CORRESPONDENCIA

| Al abrir este documento, se ejecutará el siguiente comando SQL:                   |  |  |  |  |
|-----------------------------------------------------------------------------------|--|--|--|--|
| SELECT * FROM C:\GinsaTmp\CartaModelo347.csv                                      |  |  |  |  |
| <br>Los datos de la base de datos se colocarán en el documento. ¿Desea continuar? |  |  |  |  |
| Mostrar Ayuda >>                                                                  |  |  |  |  |
|                                                                                   |  |  |  |  |
| Sí No Ayuda                                                                       |  |  |  |  |

A la siguiente pregunta, pulsar ACEPTAR con Windows(predeterminada).

| onversión de archivo - CartaMoc                                    | elo347.csv                 |                                                                                                    | <u>? ×</u> |
|--------------------------------------------------------------------|----------------------------|----------------------------------------------------------------------------------------------------|------------|
| 5eleccione la codificación con la que se<br>Codificación de texto: | puede leer el documento.   |                                                                                                    |            |
| <ul> <li>Windows (predeterminada)</li> <li>О м</li> </ul>          | i-DOS O Otra codificación: | Croata (Mac)<br>Europeo occidental (DOS)<br>Europeo occidental (IAS)<br>Europeo occidental (ISO)<br>Europeo occidental (Mac)<br>Europeo occidental (Mac) | *          |
| įsta previa:                                                       |                            |                                                                                                    |            |
|                                                                    |                            |                                                                                                    |            |
|                                                                    |                            |                                                                                                    |            |
|                                                                    |                            |                                                                                                    |            |
|                                                                    |                            |                                                                                                    |            |
|                                                                    |                            |                                                                                                    |            |

Retocamos y ajustamos el documento a nuestro gusto y debemos de GUARDAR LOS CAMBIOS y NO MODIFICAR EL NOMBRE ni la RUTA DEL DOCUMENTO.

Una vez creada la plantilla, ya podemos volver al formulario del 347 y elegir la carta que hemos creado:

| 72.054       | ,02 № 13 C | Compras 3.024 | ,46 Nº 1<br>Carta 29 - NUEST | TOTAL 75.078 | 3,48 № 14<br>347 |
|--------------|------------|---------------|------------------------------|--------------|------------------|
| ,<br>Generar | 🍯 Imprimir | 📁 Cartas      | Exportar                     | Docs (0)     |                  |
|              | -          |               |                              |              |                  |

Pulsamos el botón CARTAS y ya nos enlaza con el procesador de textos y recordemos: A la siguiente pregunta debemos PULSAR SIEMPRE SI para que nos realice el enlace de COMBINAR

CORRESPONDENCIA.

| Microsofi | Word                                                                          |
|-----------|-------------------------------------------------------------------------------|
|           | Al abrir este documento, se ejecutará el siguiente comando SQL:               |
| 1         | SELECT * FROM C:\GinsaTmp\CartaModelo347.csv                                  |
|           | Los datos de la base de datos se colocarán en el documento, ¿Desea continuar? |
|           | Mostrar Ayuda >>                                                              |
|           |                                                                               |
|           | Sí No Ayuda                                                                   |
|           | <u>¿Le ha sido útil esta información?</u>                                     |

## Refrescamos las opciones de COMBINAR CORRESPONDENCIA.

Los campos con << >> son los que el sistema nos reemplazara con nuestra información. Los podemos eliminar y mover de sitio. Podemos añadir más mediante el botón este.

Podemos alternar la vista de INFORMACION o NOMBRES DE CAMPOS con el botón este.

Con este botón podemos RESALTAR o NO los campos de combinación.

Para imprimir, utilizaremos este botón.

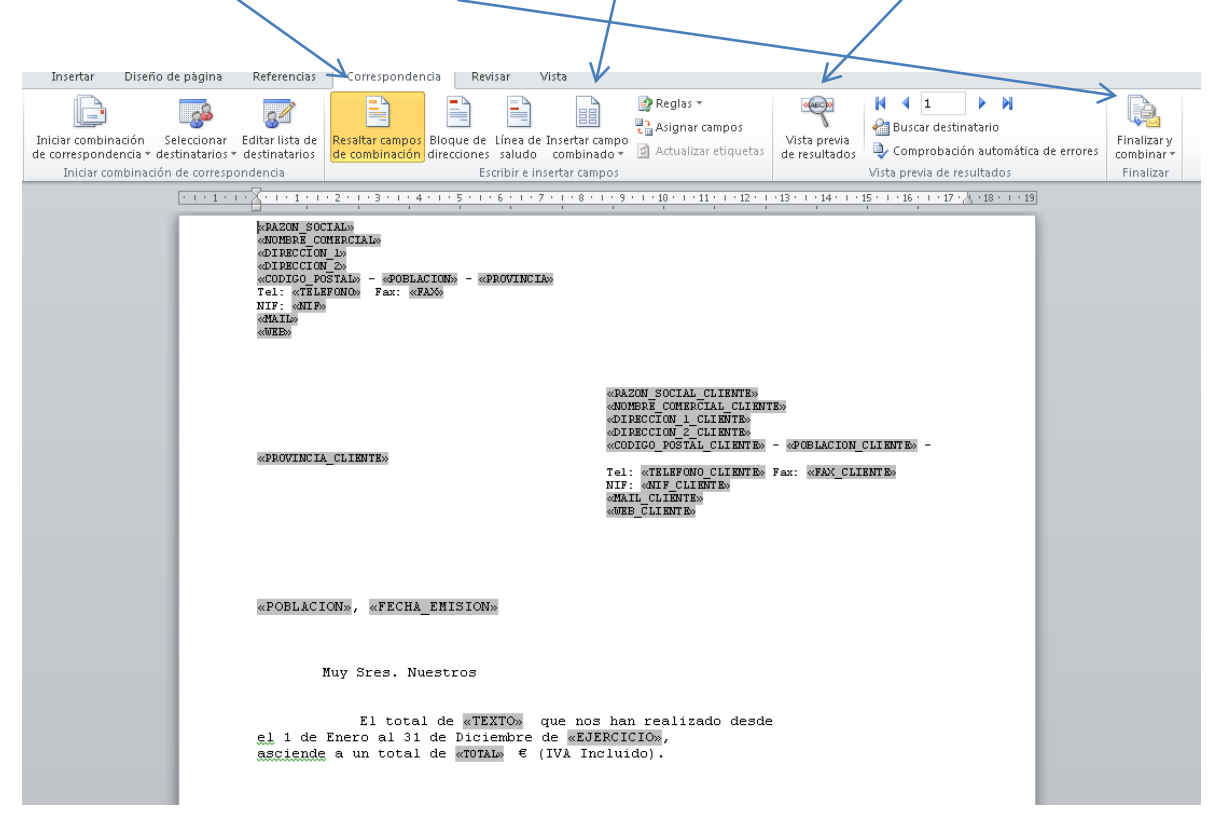